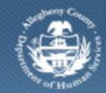

Department of Human Services Allegheny County, Pennsylvania

# Jail Collaborative– Provider Drug and Alcohol Outcomes Screen

If a Provider is providing Drug and Alcohol services to a Jail Client, they complete the *Drug and Alcohol Outcomes and Measures* screen in the Jail Collaborative application.

# Accessing the Outcomes and Measurements Screen

| llab. Admin        |                                                                                                    |                                                                 | <u>Help Logout</u> Jai | l Client 👻                                                                                                    |
|--------------------|----------------------------------------------------------------------------------------------------|-----------------------------------------------------------------|------------------------|----------------------------------------------------------------------------------------------------|
| ab. D Services D S | ervices List   Services   Provider Service Log   Outcomes and Meas                                                                                                    | ures I                                                          |                        |                                                                                                    |
| izer Focus History | Outcomes and Measures List                                                                                                    |                                                                 |                        |                                                                                                    |
|                    | Concernent To Commention                                                                                                    | -leids                                                          |                        |                                                                                                    |
| arrie.             | Client's Name                                                                                                    | Staff Name                                                      |                        | Ocumentation Date*                                                                                                    |
| ype:               | Dummy Test                                                                                                    | Ralph Bunche                                                    |                        | ×                                                                                                    |
| lame:              | Somicola                                                                                                    |                                                                 |                        |                                                                                                    |
|                    |                                                                                                    |                                                                 |                        |                                                                                                    |
|                    | Drug and Alcohol                                                                                                    |                                                                 |                        |                                                                                                    |
|                    |                                                                                                    |                                                                 |                        |                                                                                                    |
|                    | Goal                                                                                                    |                                                                 |                        |                                                                                                    |
|                    | To treat clients with substance use disorder(s) to help                                                                                                    | them lead substance abuse free lifestyles.                      |                        |                                                                                                    |
|                    | Outcomes and Measures                                                                                                    |                                                                 |                        |                                                                                                    |
|                    | Oucomes and reasures                                                                                                    |                                                                 |                        |                                                                                                    |
|                    | 1. Client Received Substance Abuse Assessment                                                                                                    |                                                                 |                        |                                                                                                    |
|                    | Date <b>v</b>                                                                                                    | Type of Assessment                                              | Assessment Results     | New                                                                                                    |
|                    |                                                                                                    |                                                                 |                        | Save                                                                                                    |
|                    |                                                                                                    |                                                                 |                        | Delete                                                                                                    |
|                    |                                                                                                    |                                                                 |                        | Proviou                                                                                                    |
|                    | Date Assessment Type Othe                                                                                                    | r Specify Assessmen                                             | t Results              | -                                                                                                    |
|                    | Date Assessment Type Othe                                                                                                    | r Specify Assessmen                                             | t Results              | •<br>•                                                                                                    |
|                    | Date       Assessment Type       Other         Associated Assessment       Comments         Treatment Plans                                                                                                    | r Specify Assessmen                                             | It Results             |                                                                                                    |
|                    | Date     Assessment Type     Other       Associated Assessment     Comments       Treatment Plans       2. Client Consented to Participate in Treatment       Date     Comments                                                                                                    | r Specify Assessmen                                             | tt Results             |                                                                                                    |
|                    | Date       Assessment Type       Other         Associated Assessment       Comments         Treatment Plans       Collent Consented to Participate in Treatment         Date       Comments         . Client Received Treatment Plan         3. Client Received Treatment Plan                                                                                                    | r Specify Assessmen                                             | tt Results             |                                                                                                    |
|                    | Date Assessment Type Othe<br>Associated Assessment Comments<br>Treatment Plans<br>2. Client Consented to Participate in Treatment<br>Date Comments<br>3. Client Received Treatment Plan<br>Date V                                                                                                    | r Specify Assessmen                                             | t Results              | - P                                                                                                    |
|                    | Date Assessment Type Othe<br>Associated Assessment Comments<br>Comments<br>2. Client Consented to Participate in Treatment<br>Date Comments<br>3. Client Received Treatment Plan<br>Date V                                                                                                    | r Specify Assessmen                                             | t Results              | New-                                                                                                    |
|                    | Date Assessment Type Othe<br>Associated Assessment Comments<br>Treatment Plans<br>2. Client Consented to Participate in Treatment<br>Date Comments<br>3. Client Received Treatment Plan<br>Date V                                                                                                    | r Specify Assessmen                                             | t Results              | New<br>Save                                                                                                    |
|                    | Date     Assessment Type     Other       Associated Assessment     Comments       Associated Assessment     Comments       Treatment Plans     Comments       2. Client Consented to Participate in Treatment       Date     Comments       3. Client Received Treatment Plan       Date                                                                                                    | r Specify Assessmen                                             | t Results              | New<br>Delete<br>Preview                                                                                                    |
|                    | Date Assessment Type Othe<br>Associated Assessment Comments<br>Associated Assessment Comments<br>Client Consented to Participate in Treatment<br>Date Comments<br>3. Client Received Treatment Plan<br>Date Treatment Plan Outcome                                                                                                    | r Specify Assessmen                                             | t Results              | New<br>Save<br>Delate<br>Preview                                                                                                    |
|                    | Date Assessment Type Othe<br>Associated Assessment Comments<br>Comments<br>Comments | r Specify Assessmen                                             | t Results              | New<br>Save<br>Delete<br>Preview                                                                                                    |
|                    | Date Assessment Type Othe<br>Associated Assessment Comments<br>Comments<br>Comments                                                                                                    | r Specify Assessmen                                             | t Results              | New<br>Save<br>Delete<br>Preview                                                                                                    |
|                    | Date Assessment Type Othe<br>Associated Assessment Comments<br>Comments<br>Comments<br>Comments<br>Comments<br>Comments<br>Comments<br>Comments<br>Comments<br>Comments<br>Comments<br>Comments<br>Comments<br>Comments<br>Comments<br>Comments<br>Comments<br>Comments<br>Comments<br>Comments<br>Comments                                                                                                    | r Specify Assessmen                                             | t Results              | New<br>Save<br>Delete<br>Preview                                                                                                    |
|                    | Date Assessment Type Othe<br>Associated Assessment Comments  Treatment Plans  Clent Consented to Participate in Treatment Date Comments  . Client Received Treatment Plan  Date Treatment Plan Comments  Associated Treatment Plan Comments                                                                                                    | r Specify Assessmen                                             | I Results              | Pecify                                                                                                    |
|                    | Date       Assessment Type       Other         Associated Assessment       Comments         Associated Assessment       Comments         2. Client Consented to Participate in Treatment         Date       Comments         3. Client Received Treatment Plan         Date       Treatment Plan         Date       Treatment Plan         Service/Modality         4. Type of Service/Modality Received                                                                                                    | r Specify Assessmen                                             | t Results              | Pecify                                                                                                    |
|                    | Date       Assessment Type       Other         Associated Assessment       Comments         Treatment Plans       Comments         2. Client Consented to Participate in Treatment         Date       Comments         3. Client Received Treatment Plan         Date       Treatment Plan         Date       Treatment Plan         Service/Modality         4. Type of Service/Modality Received         Date       Service/Modality Received                                                                                                    | r Specify Assessmen Treatment Plan Outcome Recommended Follow U | t Results              | Pecify                                                                                                    |
|                    | Date       Assessment Type       Other         Associated Assessment       Comments         Treatment Plans       Comments         2. Client Consented to Participate in Treatment         Date       Comments         3. Client Received Treatment Plan         Date       Treatment Plan         Date       Treatment Plan Outcome         Associated Treatment Plan       Comments         Service/Modality       4. Type of Service/Modality Received         Date       Service                                                                                                    | r Specify Assessmen                                             | t Results              | Pecify<br>Save<br>Pecify<br>pecify<br>Save<br>Preview<br>Save<br>Preview<br>Save<br>Preview<br>Save<br>Preview<br>Save<br>Preview                                                                                                    |
|                    | Date       Assessment Type       Other         Associated Assessment       Comments         2. Client Consented to Participate in Treatment         Date       Comments         3. Client Received Treatment Plan         Date       Treatment Plan         Date       Treatment Plan Outcome         Associated Treatment Plan       Comments         Service/Modality       Comments         4. Type of Service/Modality Received       Service                                                                                                    | r Specify Assessmen                                             | t Results              | Pecify<br>Save<br>Pecify<br>Save<br>Pecify<br>Save<br>Pecify<br>Save<br>Pecify<br>Delete<br>Preview<br>Pecify<br>Delete                                                                                                    |
|                    | Date       Assessment Type       Other         Associated Assessment       Comments         Treatment Plans       Comments         2. Client Consented to Participate in Treatment         Date       Comments         3. Client Received Treatment Plan         Date       Treatment Plan Outcome         Associated Treatment Plan       Comments         Service/Modality       Comments         Service/Modality Received       Service                                                                                                    | r Specify Assessmen                                             | t Results              | Pecify<br>ssj New<br>Save<br>Pecify<br>pecify<br>pecify |

- 1. Bring the Jail Client and Service Episode into focus.
  - a. Navigate to the Outcomes and Measures List screen.

## i. Jail Collab. > Services > Outcomes and Measures

- b. Click **[Show]** on the highlighted record in the *Outcomes and Measures List*.
  - TIP: On first entry, the grid will be empty. Click **[Show]**. For subsequent outcome updates, highlight the entry and click **[Show]**.
- 2. Complete the General Information section.
  - a. The *Client's Name* and *Staff Name* automatically populate with the Jail Client in focus and user completing the form, respectively.
  - b. Click *Documentation Date* and select the date you are completing the form.

TIP: If you are updating this form, you need to change the Documentation Date field to reflect the current date. This field shows the last time the form was updated.

# **Outcomes and Measurements Section**

### Substance Abuse Assessments

- 1. Question 1: Client Received Substance Abuse Assessment.
  - *TIP:* Only answer the questions relevant at the time of entry. For example, do not choose a date for Client Received Substance Abuse Assessment if they did not receive the assessment. You can select this date at a future time if/when the Jail Client receives this assessment.
  - a. Select the Date.
  - b. Select the *Type of Assessment*. If *Other* is selected the *Other Specify* field becomes enabled.
  - c. Select the Assessments Results.
  - d. Select the Associated Assessments.
    - *TIP:* Assessments should be uploaded to the File Cabinet before completing this section. To save the document, select Assessment under Document Category, and Substance Abuse under Sub-Category. (See the Document Tracking, File Cabinet and Importing Job Aid.)
  - e. Complete the Comments field.
  - f. Click the **[Save]** button to the right of the grid to populate the grid.
  - g. On subsequent entries, click the **[New]** button to the right of the grid. The entry fields beneath the grid will clear.

*TIP: Not all of the fields appear in the grid. To view all the answers, highlight the entry you are interested in viewing. The information entered populates the fields below.* 

#### Treatment Plans

- 2. Question 2: Client Consented to Participate in Treatment.
  - a. Select the Date.
  - b. Enter comments in the *Comment* field.
- 3. Question 3: Client Received Treatment Plan.
  - a. Select the Date.
  - b. Select the Treatment Plan Outcome.
  - h. Select the *Recommended Follow Up.* If *Other* is selected the *Other Specify* field will become enabled.
  - c. Select the Associated Treatment Plan.
    - TIP: Treatment Plans should be uploaded to the File Cabinet before completing this section. To save the document, select Plan under Document Category, and Treatment Plans under Sub-Category. (See the Document Tracking, File Cabinet and Importing Job Aid.)
  - d. Enter comments in the Comments field.
  - e. Click the **[Save]** button to the right of the grid to populate the grid.
  - f. On subsequent entries, click the **[New]** button to the right of the grid.
    - TIP: Not all fields appear in the grid. To view all the answers, highlight the entry you are interested in viewing. The information entered populates the fields below.

Service/Modality

- 4. Question 4: Type of Service/Modality Received
  - a. Select the Date.
  - b. Select the Service Plan.
  - c. Select the Modality.
  - d. Enter the Duration (Minutes).
  - e. Click the [Save] button to the right of the grid to populate the grid.
  - f. On subsequent entries, click the **[New]** button to the right of the grid. The entry fields beneath the grid will clear.

*TIP:* Not all of the fields appear in the grid. To view all the answers, highlight the entry you are interested in viewing. The information entered populates the fields below.

5. Click [Save] at the bottom of the screen.

*TIP: To return to the Outcomes and Measures List screen, select Outcomes and Measures on the breadcrumb trail.* 

### For more information...

For assistance, please contact the Allegheny County Service Desk at <u>servicedesk@alleghenycounty.us</u> or 412-350-4357 (Option 2 for DHS). To access the Self Service Tool go to <u>http://servicedesk.alleghenycounty.us</u>.

This Job Aid and additional user materials are located on the DHS Amazon site at http://dhswbt.s3.amazonaws.com/KIDSJobAids/index.html.